# Offene Posten einsehen und Mahnungen drucken

### Offene Posten

Die Verwaltung der Offenen Posten erreichen Sie über den Bereich ZAHLUNGSVERKEHR der Bereichsleiste, indem Sie die Schaltfläche: OFFENE POSTEN

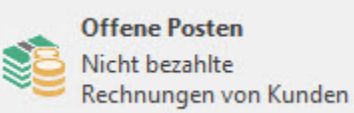

#### betätigen.

Sollte der gewünschte Bereich in der Bereichsleiste nicht angezeigt werden, können Sie über STAMMDATEN / ÜBERBLICK oder über das SCHAUBILD den jeweiligen Bereich aufrufen.

Siehe hierzu auch: Wie erhält man eine Übersicht über die Bereiche und Möglichkeiten des Programms.

## Über die Offene Posten-Verwaltung

Die Offene Posten Verwaltung beinhaltet sowohl Debitoren OP's als auch Kreditoren OP's (Kunden und Lieferanten). Von hier aus kann der Ausgleich der Offenen Posten erfolgen und Sie können den Zahlungsverkehr bzw. den Datenträgeraustausch bearbeiten.

Auch das Mahnwesen wird von dieser Übersicht aus durchgeführt.

Offene Posten können entweder automatisch, durch Abarbeiten des Vorgangsparameters "In OP-Liste eintragen" im Auftrag, durch einen Geschäftsvorfall in der FiBu oder manuell erstellt werden. Auch die nachträgliche Änderung von Offenen Posten ist möglich. Achten Sie hierbei darauf, dass ein Doppelklick auf den Tabelleneintrag nicht den Ändern-Modus sondern den Ausgleich eines Offenen Posten bewirkt.

Weitere Informationen zum Thema "Offene Posten" finden Sie hier.

#### Mahnwesen

Wenn Sie sich im Bereich der OFFENEN POSTEN befinden, erreichen Sie über die AUSGABE unterschiedliche Drucke für MAHNUNGEN.

| Datei                                                   | Datei Start Übergeben/Auswerten Ansicht |                            |                                                  |         |                                                       |                                                                             |                                    |                       |  |
|---------------------------------------------------------|-----------------------------------------|----------------------------|--------------------------------------------------|---------|-------------------------------------------------------|-----------------------------------------------------------------------------|------------------------------------|-----------------------|--|
| Schaub                                                  | ild Neu Ändern Lö                       | schen Weitere              | Ausgleichen<br>OP-Summe Assistent<br>Schnellwahl | Kontakt | Kalender Internet Wahlhilfe                           | Offene Posten-Liste  OP-Liste (nach Adressnu  OP-Liste mit History  Ausgabe | Verwalten Schnittstellen           | Parameter Suchen Tabe |  |
| Zahlungsverkehr < Offene Posten × History Offene Posten |                                         |                            |                                                  |         | Liste                                                 |                                                                             |                                    |                       |  |
| Schaubild<br>Abläufe und Strukturen                     |                                         | Adressnummer               | Belegnummer                                      | ٦       | Dat Content History                                   |                                                                             | OP-Liste (nach Adressnummer)       |                       |  |
|                                                         | der Bearbeitungsschritte                | KUNDE 10000 Musterkunde    |                                                  |         | SEPA-Lastschriften                                    |                                                                             |                                    |                       |  |
| Funktionen zum<br>Zahlungsverkehr im                    |                                         | Adresse  T0000 Musterkunde |                                                  | Text    | Pre-Notification (zusammengefasst)                    |                                                                             | Pre-Notification per E-Mail        |                       |  |
|                                                         | Offene Posten                           | 10001 Frau Marion          | Nette<br>Nette                                   |         | Mahnungsvorschau                                      |                                                                             |                                    | -                     |  |
| 89<br>89                                                | Rechnungen von Kunden                   | 10001 Frau Marion          | Nette                                            |         | Mahnungen                                             |                                                                             |                                    |                       |  |
| H                                                       | Kontoauszüge<br>Auszüge aktualisieren,  | 10001 Frau Marion          | Nette                                            |         | Mahnungen (alle OPs ausw<br>Mahnungen (nur fällige OP | Ps)                                                                         | Mannungen (einzein)                |                       |  |
|                                                         | einsehen und zuordnen                   | 10001 Frau Marion          | Nette<br>Nette                                   |         | Inkasso                                               | usweisen) 🔛                                                                 | Inkassoauftrag per E-Mail (alle OP | 's ausweisen)         |  |
|                                                         |                                         | 10001 Frau Marion Nette    |                                                  |         | Zahlungsvorschau                                      |                                                                             |                                    |                       |  |
|                                                         |                                         | 10001 Frau Marion          | Nette                                            |         | 🗟 Zahlungsvorschau Hoch                               | le :                                                                        | Zahlungsvorschau Quer              | ·                     |  |
| 🚊 Meine Firma                                           |                                         | 10001 Frau Marion          | Nette                                            |         | 🖶 Ausgabe bearbeiten                                  |                                                                             |                                    |                       |  |
| 🙀 Verkauf                                               |                                         | 10001 Frau Marion          | Nette                                            |         | Eiste aktualisieren                                   |                                                                             |                                    |                       |  |

Weitere Informationen zum Thema "Mahnungen" finden Sie hier.